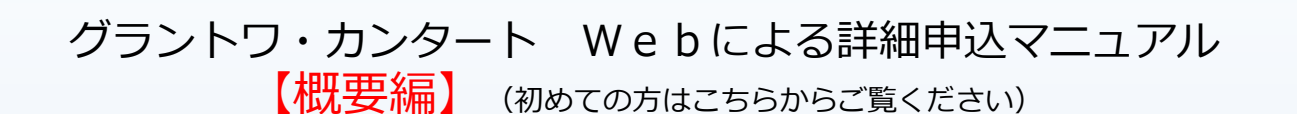

### このマニュアルは、グラントワ・カンタート参加団体担当者向けに、Web詳細申込の手順概要を説明 したものです。申込画面の詳細については【申込画面編】をご覧ください。

| 会員事務支援サービス(鯨) メニュー                             |      |                       |                       |                                          |          |       |                                        |       |      |                              |
|------------------------------------------------|------|-----------------------|-----------------------|------------------------------------------|----------|-------|----------------------------------------|-------|------|------------------------------|
| このサービスでは、会員の加盟・入会や各種大会への参加申込ができます。             |      | 4-7-                  |                       | 申认一智                                     | 会自基本情報管理 | 相当其投资 | お知らけ 📭                                 | 利用書授定 | 会自選択 | *128=                        |
| ログインIDを登録済みの方<br>ログインIDとJCスワードを入力し、ログインしてください。 |      | フレン                   | <b>0</b><br>ドシップコ     | <ul> <li>中込内吉確認</li> <li>ンサート</li> </ul> | 2019申込   | の容入力  | ●□□□□□□□□□□□□□□□□□□□□□□□□□□□□□□□□□□□□□ | )     |      | 基本消報<br>代表者                  |
| ● ^&.745=75<br>● ■ ■                           |      | :必ず入力をお<br>:必ず半角英語    | 積いします。<br>字で入力をお頼いしま? | <del>9</del> .                           |          |       |                                        |       |      | 進移出当者<br>目由曲<br>演奏時間<br>参加人数 |
|                                                |      |                       |                       |                                          |          |       |                                        |       |      | 汚 探 ビアノ                      |
| 0%0/#8                                         |      | 周 日体名<br>(正式名称)       | 混声合唱団「柴」              | Alt Trace                                |          |       |                                        |       |      | 演奏者<br>セッティング                |
| パスワードの構設を ログインの機械関係メールの活動                      |      | 四件石<br>(読み仮名)<br>回休報応 |                       | 26 1501                                  |          |       |                                        |       |      | 入全情報                         |
|                                                |      | 1111-110              | ※6文字以内で入力して           | てください。                                   |          |       |                                        |       |      | 補足情報                         |
|                                                |      | <b>必須</b> 地域          | 島信泉 (開催地)             |                                          |          |       |                                        |       |      |                              |
|                                                |      | <b>参加</b> 出演部門        | 一般団体                  |                                          |          |       |                                        |       | •    |                              |
|                                                |      | 出演種別・形態               | 混声合唱                  |                                          |          |       |                                        |       | *    |                              |
| (「「中に」で山立て「」                                   | 交流会  | <b>参新</b> 交流会         | (9143)<br>(1)         | 5                                        | 参加しな<br> | LA.   |                                        |       |      |                              |
| leb中心で山木ること」                                   |      |                       | 修正可能日までに              | 出欠を入力します。                                |          |       |                                        |       |      |                              |
| ① コンクールの演奏曲、出演者等の                              | 申込がで | できま                   | す。                    |                                          |          |       |                                        |       |      |                              |

② フレンドシップコンサートの演奏曲、出演者等の申込ができます。

③ 交流会の参加や、お弁当の注文、実行委員会への連絡事項を伝えることができます。

# 【Web申込のメリット】

- ① 申込内容の変更などが簡単になり、常に最新の情報を共有できます。
- ② パンフレット制作の誤植が少なくなります。
- ③ 申込履歴情報を利用できるので、次回の参加申し込みが楽になります。

※中国5県の各合唱連盟に加盟している団体は、合唱連盟のWeb申込みと同じシステムを利用しているため、同じ操作性で利用することができます。

# 【Web入力操作が不安な方へ】

・合唱団の団員でパソコン操作が得意な方に依頼してみてください。
 この場合、ログインID等の新規登録が必要です。事務局にご一報ください。
 ・書面記入でないと安心できない方は、事務局にご相談ください。
 書面で頂き、事務局にて事務手続きさせて頂きます。

# 【ご利用に関する注意】

このシステムは、パソコン、タブレット上で動作するブラウザ(Googlechrome推奨)で動作します。
 なお、Internet ExplorerやFireFoxなどの一般のブラウザでも動作する技術で構成されています。
 Webブラウザは最新のものをお使いください。

- ・個人情報を取り扱うため、共同利用するパソコンでの使用はお避けください。
- ・ログインIDとパスワードは他人に漏洩しないよう厳重に管理してください。

# 【1】詳細申込の流れ

### ログインから初期登録~詳細の申込~ログアウトの流れを図示します。

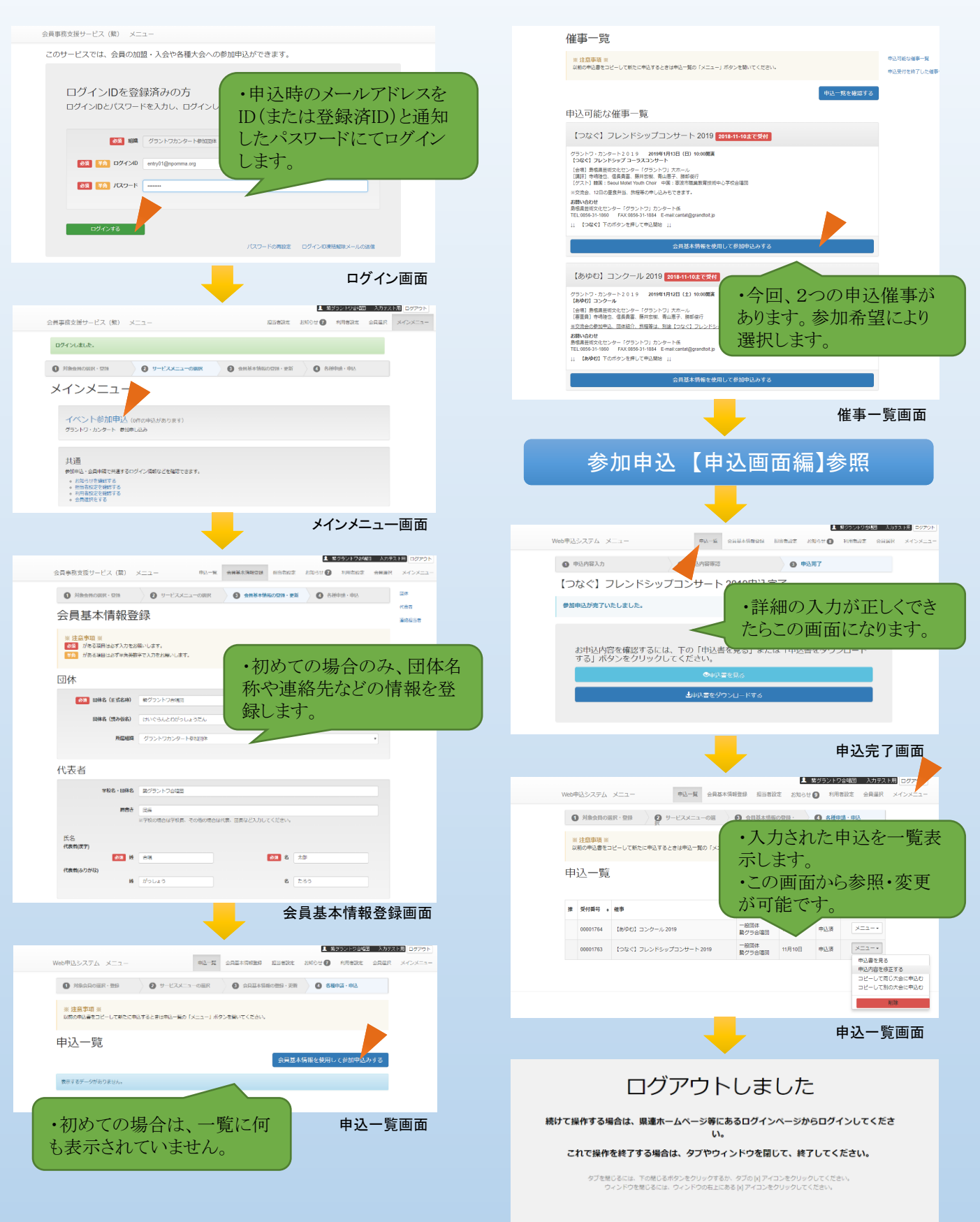

# 【2】ログイン・ログアウト

### 利用者のログインIDによりサービスにログインし、メインメニューを表示します。 今回お申込みの団体の担当者は、既に利用者登録(利用者IDの発行)が完了しています。

# ◆ログイン

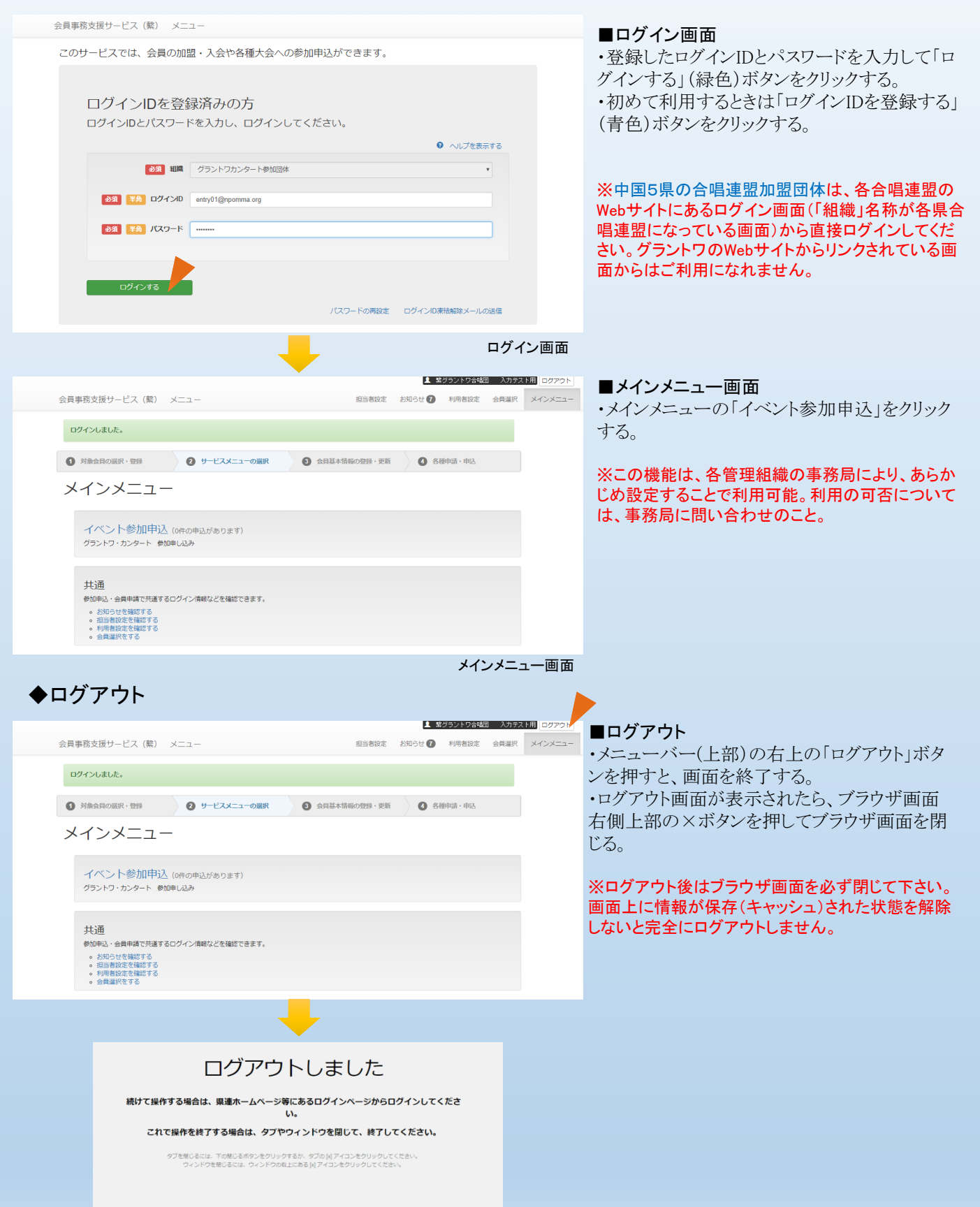

【2】会員基本情報登録(初回のみ)

団体会員の会員基本情報が登録されていない場合、会員基本情報を登録する必要があります。

### ◆会員基本情報の登録(団体)

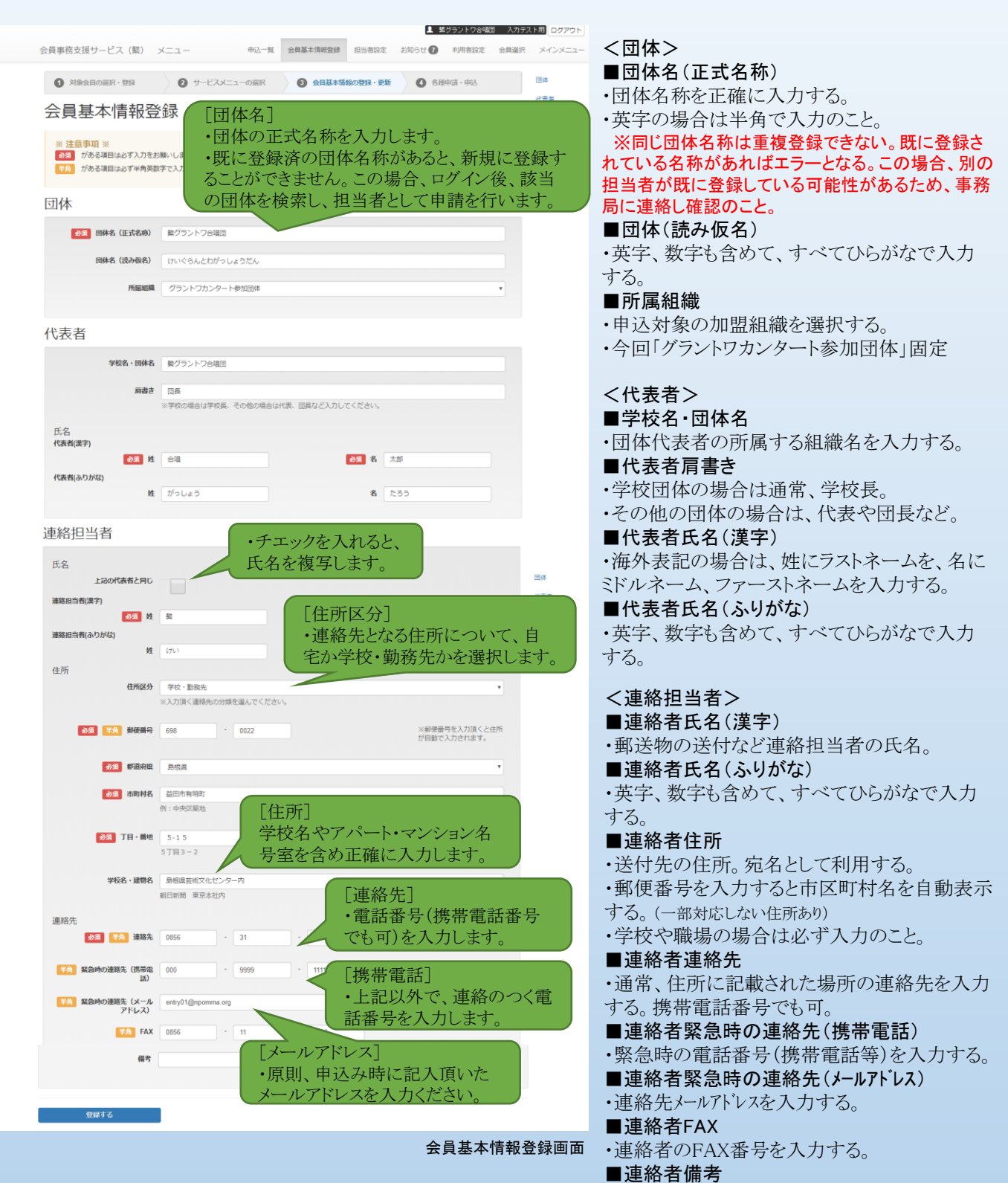

・連絡する際の注意などを入力する。

各種イベントへの参加申し込みの手順を示します。

◆新規に申し込む

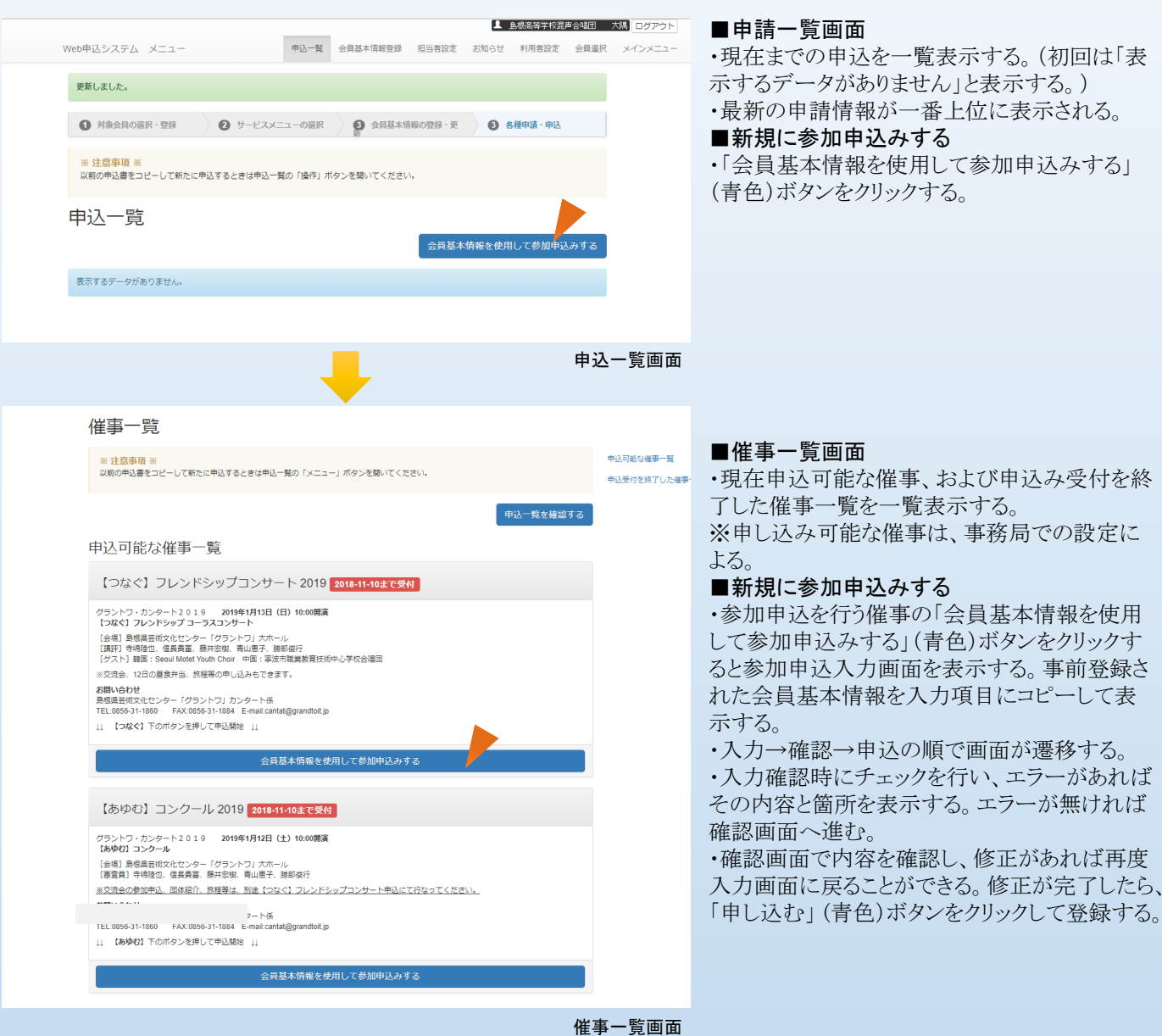

参加申込の詳細入力は【申込画面編】参照

# ◆申し込みする

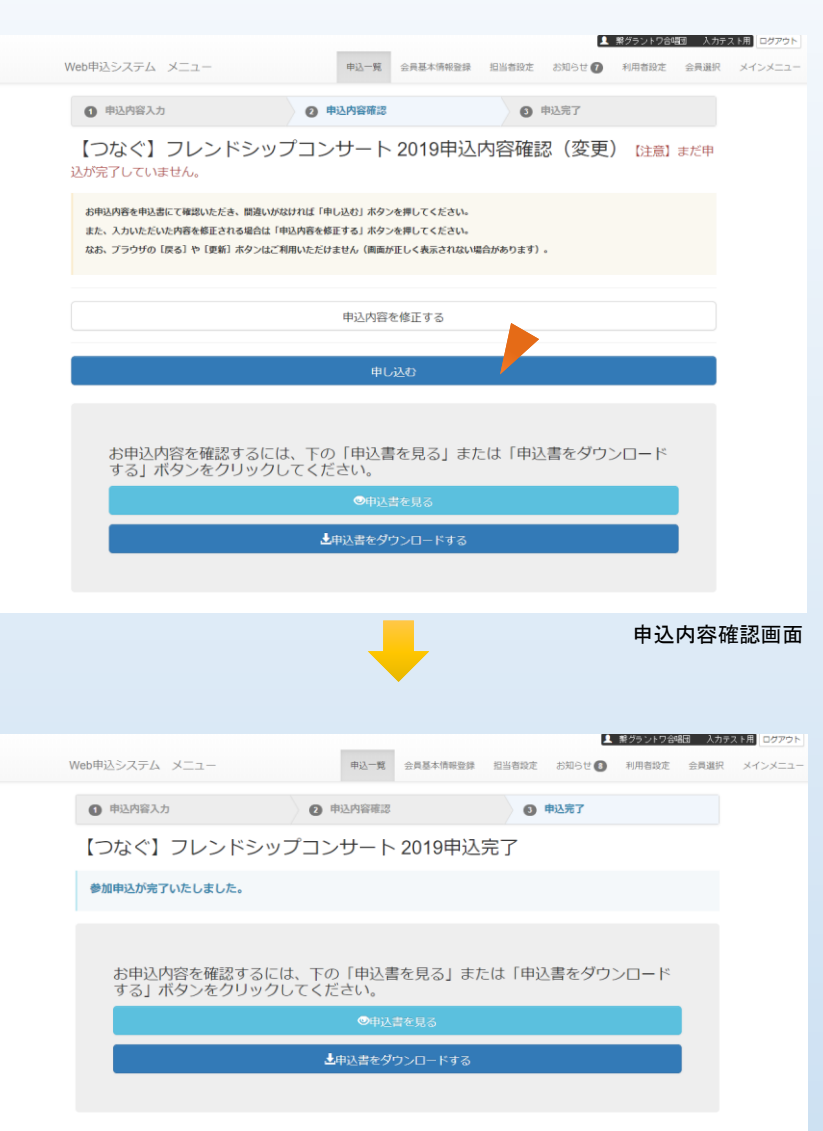

#### <申込内容確認>

 ・入力内容にエラーが無ければ「申込内容確認 画面」を表示する。

・申込内容を確認する場合は、「申込書を見る」 (水色)ボタンをクリックし申込書形式(A4縦PDF 形式)で画面に表示される。

・印刷も可能なので、印刷して申込書の確認を 行うことができる。(画面の閉じる(×)で終了) ・申込内容を修正したい場合は、「申込内容を 修正する」(白色)ボタンをクリックし、申込入力 画面に戻り修正する。

※この時点では事務局への申込内容は送付されていない。

#### <申し込み>

・「申し込む」(青色)ボタンをクリックし、受付完 了画面が表示され、申込内容を事務局に送付 する。

・申込受付メールを会員基本情報で登録した メールアドレスに自動送付するので、内容を確 認する。

・事務局では、申込書と同じ内容を閲覧すること ができるようになる。後日、事務局から訂正を求 められたり、または実行委員会事務局で直接訂 正する場合がある。

| <ul> <li>notification@conch.srv.info</li> <li>To 目分 +</li> <li>グラントワカンタート参加回体の会員事務支援サービス(賞)をご利用い<br/>以下の新規中込がありましたのでご連絡いたじます。</li> <li>中込編事:(つなく)フレンドシップコンサート2019</li> <li>中込日:平成30年10月03日</li> <li>中込品体名:豊グラントワ合増回</li> <li></li> <li>※ このメールは、会員事務支援サービス(賞)の利用者登録をしていただいた方に対し<br/>す。</li> </ul> | 19:56 (18 分前) 🏠 🔦<br>いただき、誠にありがとうございます。 |
|----------------------------------------------------------------------------------------------------|-----------------------------------------|
| <ul> <li>シリンド・ガン・「参加品味等 学時時によき時候</li> <li>このたびは、グラントウカンタート参加回体の会員事項支援サービス(質)をご利用レ<br/>以下の新規申込がありましたのでご適応したします。</li> <li>申込福芋:(つなく)フレンドシップコンサート2019</li> <li>申込日:平成30年10月03日</li> <li>申込日体名:(数グラントワ合福田</li> <li></li></ul>                                                                         | いただき、誠にありがとうございます。                      |
| <ul> <li>中込備事: こつなく) フレンドシップコンサート 2019</li> <li>申込日: 平成20年10月03日</li> <li>申込因体名: 数プラントフ合補固</li> <li></li></ul>                                                                                                    |                                         |
| 申込団体名:繋グラントフ合唱団<br><br>※ このメールは、会員専務交援サービス(薬)の利用者登録をしていただいた方に対し<br>す。                                                                                                    |                                         |
| ※ このメールは、会員事務支援サービス(繫)の利用者登録をしていただいた方に対し<br>す。                                                                                                    |                                         |
|                                                                                                    | して、システムより自動送付されたメールで                    |
| お心当たりのない方は、お手数ですがメールを削除してください。                                                                                                    |                                         |
| また、ご利用のネットワークやブラウザによってはメール本文内のリンクをクリッタボ                                                                                                    | 「ることができない、特徴があります。                      |
| そのような場合、メールに記載されているURLを選択、コピーし、ブラウザのアドレス                                                                                                    | ひ、一へ直接貼り付けの上、ご利用ください。                   |
| (4) 返信 ● 転送                                                                                                    |                                         |

#### 申込受付完了画面

# ◆申込書を見る・印刷する

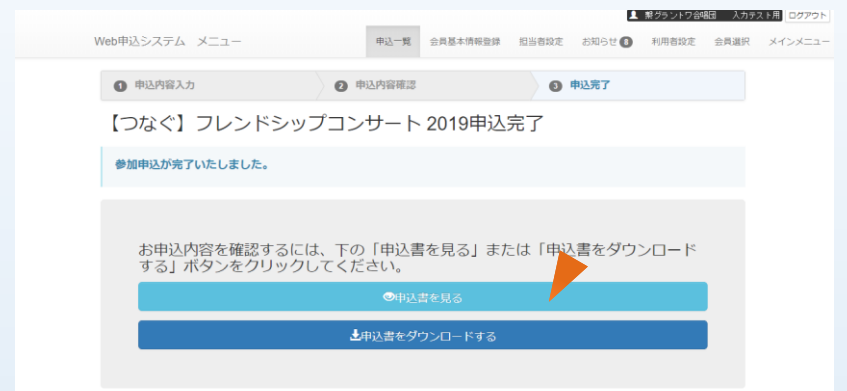

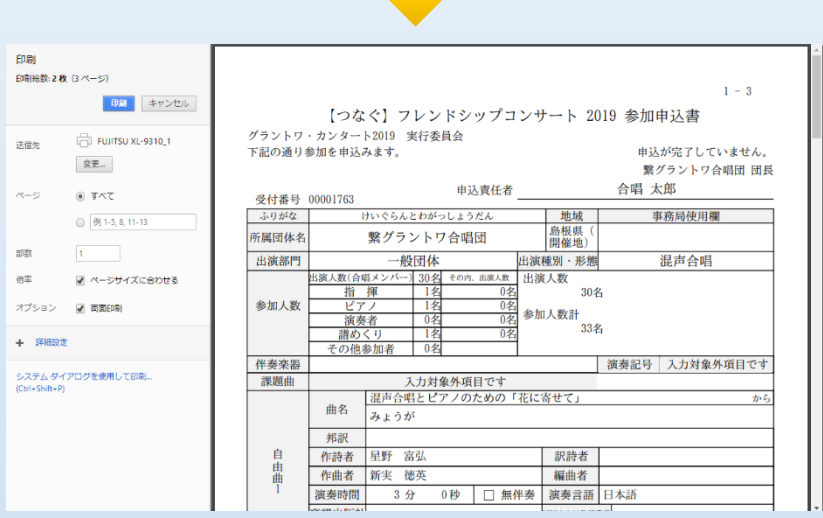

#### 申込書印刷画面

申込受付完了画面

#### <申込書を見る・印刷する>

・申込内容を確認する場合は、「申込書を見る」 (水色)ボタンをクリックし申込書形式(A4縦PDF 形式)で画面に表示される。 ・印刷も可能なので、印刷して申込書の確認を 行うことができる。(画面の閉じる(×)で終了) ・印刷設定はプリンタによって異なるため、お使 いのプリンタのマニュアル等を参照のこと。画面 を閉じる場合は、タグの×印を押す。

#### ※後日事務局で直接訂正する場合があるので、<u>申込書は</u> 最終版を印刷するようにすること。

・「申込書をダウンロードする」(青色)ボタンをク リックすると、申込内容をもとにPDF形式ファイル でパソコンに保存される。

# ◆申込状況を確認・修正(変更)する

| ٧ | Veb申   | 込システム             | -L_X          | 申込一覧 会員     | 基本情報 | 登録 担当者         | 設定  | 1 18<br>あ知らせ( | ダラント? | 7合唱团<br>者設定 | 入力テス<br>会員選択     | 囲 ログアウト<br>メインメニュー |  |
|---|--------|-------------------|---------------|-------------|------|----------------|-----|---------------|-------|-------------|------------------|--------------------|--|
|   | 0      | 対象会員の選            | 訳・登録 🛛 🦉 サ    | ービスメニューの選   |      | ) 会貝基本情<br>新   | 報の  |               | 4 各種目 | 請・申辺        | 4                |                    |  |
|   | ※<br>以 | 注意争項 ※<br>前の申込書をコ | ピーして新たに申込すると  | きは申込一覧の「メ:  | J7   | ボタンを開いて        | :<た | ÉŻU.          |       |             |                  |                    |  |
|   | 甲      | 込一覧               |               |             |      |                |     | 会員基本情報を       | ≧使用して | :参加申)       | 込みする             |                    |  |
|   | 推      | 受付番号。             | 催事            |             | ٠    | 出演部門<br>団体略称   | ٠   | 受付終了日。        | 状態 。  |             |                  |                    |  |
|   |        | 00001764          | 【あゆむ】コンクール 20 | 19          |      | 一般団体<br>熱グラ合唱団 |     | 11月10日        | 申込済   | ×           | ==-•             |                    |  |
|   |        | 00001763          | 【つなぐ】フレンドシッ】  | プコンサート 2019 |      | 一般団体<br>熱グラ合唱団 |     | 11月10日        | 申込済   | ×           |                  |                    |  |
|   |        |                   |               |             |      |                |     |               |       |             | 中込書を見る<br>申込内容を修 | 正する                |  |
|   |        |                   |               |             |      |                |     |               |       |             | コピーして同<br>コピーして別 | じ大会に甲込む<br>の大会に申込む |  |
|   |        |                   |               |             |      |                |     |               |       |             |                  | 削除                 |  |

申込一覧画面

<申込一覧>

・メニューの「申込一覧」を選択すると、申込一覧 画面を表示する。

・申込一覧画面には、現在までの申込の一覧を 申込日の新しい順に表示する。

#### ■推薦

・行の冒頭の「推」は上位大会に推薦された対象であれば、「□」を表示する。(今回対象外)

#### ■受付番号

・申込データの識別のため、システムが自動的 に付与した番号。問い合わせ時に参照する。

#### ■催事

・申し込みされた催事名称を表示。

#### ■出演部門

・申し込みされた出演部門(出演区分)を表示。 ■団体略称

#### ■凹14哈か

・申し込みされた団体の略称を表示。複数団体 申込登録された場合は、略称で識別できるよう にしておくと良い。

#### ■受付終了日

・受付した日を表示。

#### ■状態

・確認中:入力したが申し込みしていない状態。 申し込むには、「申込内容を修正」を選択後、 「確認する」、「申し込みする」という一連の修正 手順により行う。

・申込済:申し込みしている状態。

■操作メニュー

対象の申込についての操作を選択する。

#### <申込内容を修正する>

・対象行の「メニュー」から「申込内容を修正する」を選択すると、申込内容登録画面を表示する。

・該当項目の修正を行い、確認後、再度申し込 みする。

・申込内容の修正は、締切前であれば何回でも可能。但し、締切後においても事務局の指示により修正可能になる場合がある。

# 【4】ログインID パスワードを変更する ロックを解除する

# ◆ログインID、表示名、メールアドレス、パスワードの変更

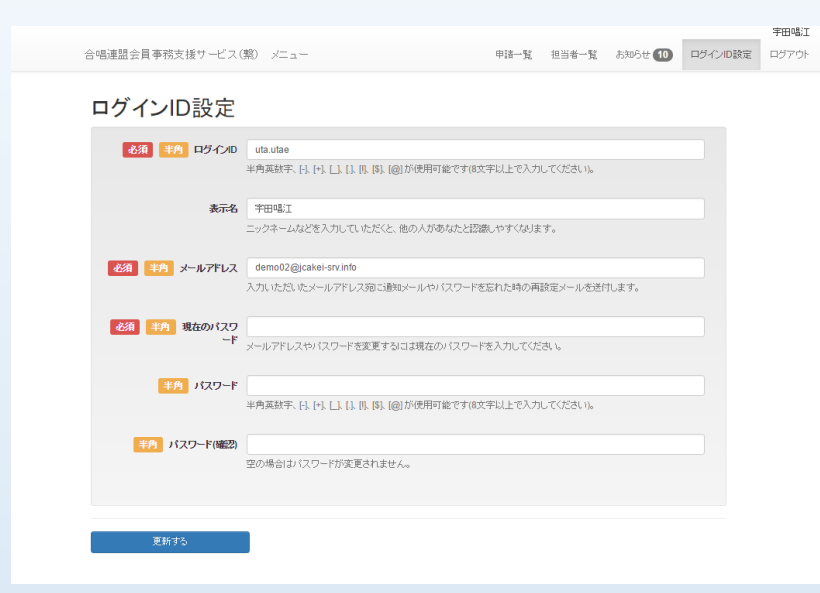

初期パスワードは必ず 変更してください。

#### ■利用者設定画面

・ログインID、表示名、メールアドレス、パスワードの各種変更が可能。
■ログインID
・ご自身が利用するためのログインID。メールアドレスでも構わない。
・半角英数字、[-]、[+]、[]、[.]、[!]、[\$]、[@] が使用可能(8文字以上)。

※ログインIDを一度登録すると、同じログインIDで重複登録 できなくなるので注意が必要。

#### ■表示名

利用者設定画面

・通常はご自身の氏名やニックネームを入力。
 ・ご自身であることを識別できるものであること。
 ■メールアドレス

・申請完了時やパスワード変更時など通知メー

ルを受け取るために必要。 ・ご自身のメールアドレスを入力する。 ・団体や代表メールなどはできるだけ避ける。 ・ログインIDと同一でも可。 ※メールアドレスを一度登録すると、同じメールアドレスで 重複登録できなくなるので注意が必要。

#### ■パスワード

・ご自身のみが管理し、他人に推測されにくい 文字列で記入のこと。

・半角英数字、[-]、[+]、[.]、[.]、[!]、[\$]、[@] が 使用可能(8文字以上)。

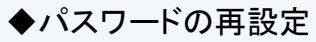

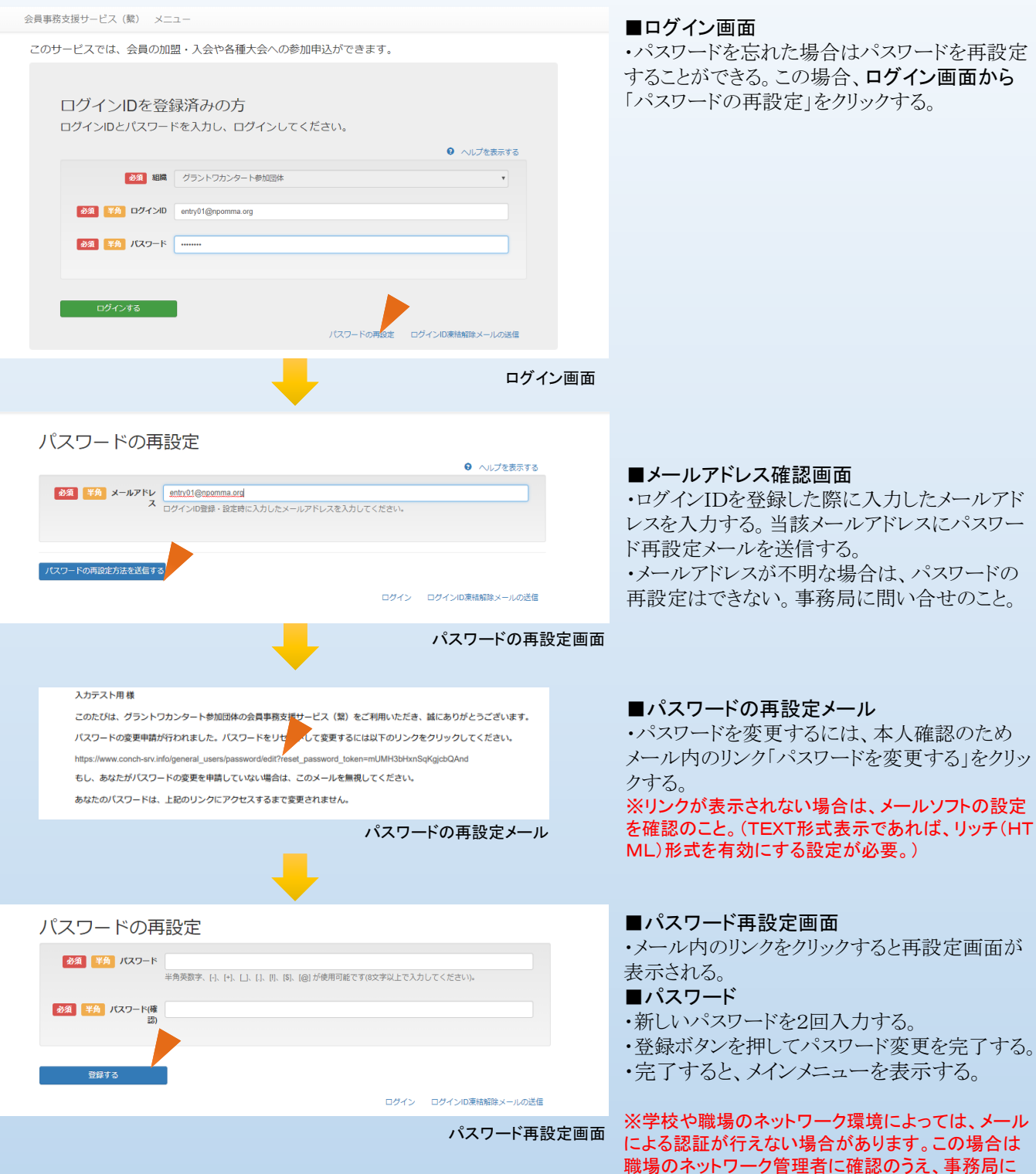

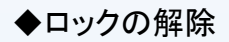

| ログイルのが連続れています。                                                                                                    |      |
|----------------------------------------------------------------------------------------------------|------|
| このサービスでは、会員登録および変更申請ができます。                                                                                                    |      |
| ログインIDを登録済みの方<br>ログインIDとバスワードを入力してログインださい。                                                                                                    |      |
| ● ヘルフを表示する<br>【1071】 state (日の注意明)                                                                                                    |      |
|                                                                                                    |      |
| 438 単序 ログインID 414 utae 438 単序 ログインID 438 utae 438 uta 448 utae 448 utae 448 u |      |
| 23 単角 パスワー<br>ド                                                                                                    |      |
| ログイン状態を保持する                                                                                                    |      |
| ログインする パスワードの再設定 ログイン回床結解除メールの送信                                                                                                    |      |
|                                                                                                    | イン画面 |
|                                                                                                    |      |
| 合唱連盟会員事務支援サービス(際) メニュー                                                                                                    |      |
| ログインID凍結解除メールの送信                                                                                                    |      |
| その また、メールアドレス し パーパンパン を 、 ・ パーパンパン を 、 ・ パーパン 、 ・ パーパン 、 、 ・ パーパン 、 、 、 、 、 、 、 、 、 、 、 、 、 、 、 、 、 、 、                                                                                                    |      |
| ログインID参加時たールをざきする<br>ログイン 1/3ワードの再設定                                                                                                    | 2    |
| ★ 住宅 でんしょう しょう しょう しょう しょう しょう しょう しょう しょう しょう                                                                                                    | 送信画面 |
| 深 応 門                                                                                                    |      |
| 凍福牌际メール                                                                                                    |      |
|                                                                                                    |      |
| ノ来市ロ月中レホメープレ<br>③[[合唱速盟会員事務支援サービス(繁)]ログインIDの凍結解除 (###レイ *                                                                                                    |      |
| ス東市日月中レホスープレ<br>創[合唱連盟会員事務支援サービス(緊)]ログインIDの凍結解除 (2005)ビーメ<br>Ication@jcakel-srv.info<br>(*分一)                                                                                                    |      |
| レ<br>記[合唱連盟会員事務支援サービス(緊)]ログインIDの凍結解除 図曲M ×<br>Ication@jcakelsrv.info<br>分示<br>電工様                                                                                                    |      |
| レ<br>型[合唱連盟会員事務支援サービス(緊)]ログインIDの凍結解除 図細細 ×<br>Ication@jcakel-srv.info<br>分の<br>電工様<br>とのログインIDは度重なるログインの失敗(によってロッグされています。                                                                                                    |      |
| レ<br>登∐合唱連盟会員事務支援サービス(緊)]ログインIDの凍結解除 図曲ビ ▲<br>Teation@jcakel-srv.info<br>分示<br>電工様<br>とのログインIDは度重なるログインの失敗によってロックされてします。<br>のリンクをクリックム、ロックを解除してください。                                                                                                    |      |

※このメールは、合唱連盟会員事務支援サービス(第)のログイルDの金録をしていただいた方にさして、システムより自動送付されたメールです。 お心当たりのない方は、お手数ですがメールを削除してください、

なお、このメールに対しての返信はできません。

#### ■ログイン画面

・パスワードを何度も誤って入力されると、他者からのログイン操作とみなし、当該ログインIDを 使用できなくし、エラーを表示する。 ・当該ログインIDを利用可能にするためには、 「ログインID凍結解除メールの送信」をクリックし 手続きを実施する。

#### ■ログインID凍結解除メール送信画面

・ログインIDを登録した際に入力したメールアドレスを記入する。当該メールアドレスにログインI D凍結解除メールを送信する。 ・メールアドレスが不明な場合は、ログインID凍 結解除はできない。事務局に問い合せのこと。

#### ■ログインIDの凍結解除メール

・解除するには、本人確認のためメール内のリン ク「ロックを解除する」をクリックする。 ※リンクが表示されない場合は、メールソフトの設定 を確認のこと。(TEXT形式表示であれば、リッチ(HT ML)形式を有効にする設定が必要。)

# 【5】ログインIDを新規に登録する 担当者を引き継ぐ

申込時の連絡担当者に代わって別の担当者が操作する場合は、新たにログインIDを登録する必要があります。ここではIDの新規登録と担当者の引き継ぎ手順を示します。

# ◆ログインIDの新規登録

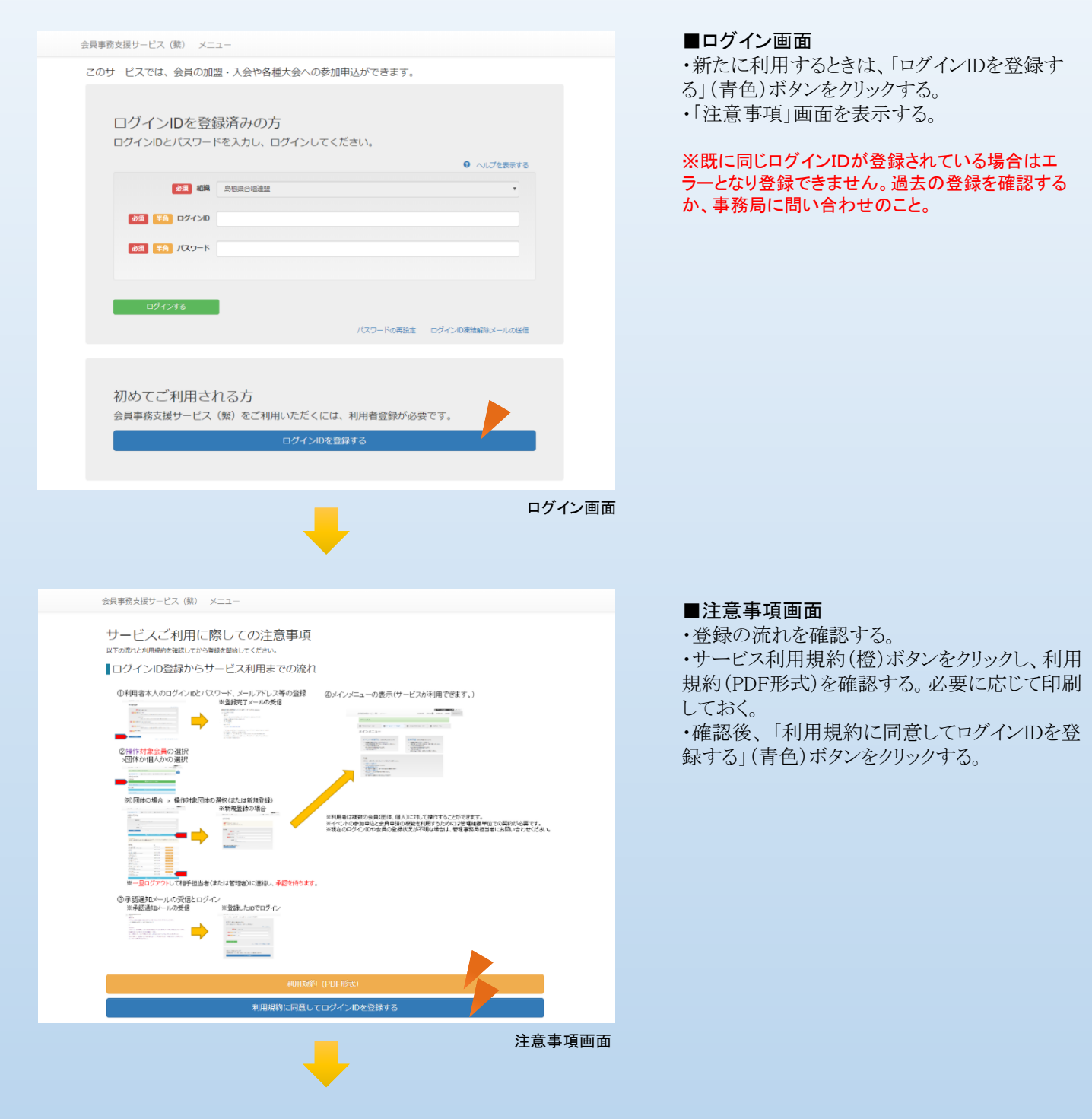

# ◆利用者登録

会員事務支援サービス (繫) メニュー

<section-header>

 Participation

 Participation

 Participation

 Participation

 Participation

 Participation

 Participation

 Participation

 Participation

 Participation

 Participation

 Participation

 Participation

 Participation

 Participation

 Participation

 Participation

 Participation

 Participation

 Participation

 Participation

 Participation

 Participation

 Participation

 Participation

 Participation

 Participation

 Participation

 Participation

 Participation

 Participation

 Participation

 Participation

 Participation

 Participation

 Participation

 Participation

 Participation

 Participation

 Participation

 Participation

 Partentericipation

#### 利用者登録画面

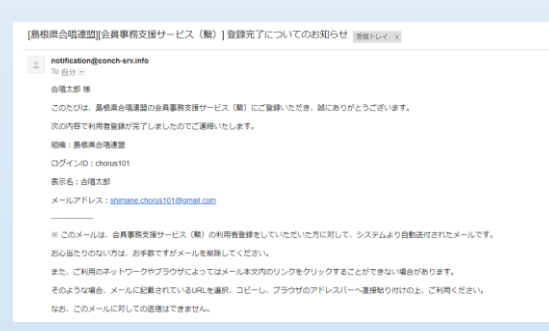

利用者登録完了メール

#### ■ログインID

・ご自身が利用するためのログインID。メールア ドレスでも構わない。

・半角英数字、[-]、[+]、[\_]、[.]、[!]、[\$]、[@] が 使用可能(8文字以上)。

・ログインIDを一度登録すると、同じログインIDで 重複登録できなくなるので注意が必要。

#### ■表示名

・通常はご自身の氏名やニックネームを入力。

・ご自身であることを識別できるものであること。

#### ■メールアドレス

・申請時やパスワード変更時など通知メールを 受け取るために必要。

・ご自身のメールアドレスを入力する。 ※メールアドレスを一度登録すると、同じメールアドレ スで重複登録できなくなるので注意が必要。

・ログインIDと同一でも可。

#### ■パスワード

・ご自身のみが管理し、他人に推測されにくい 文字列で入力のこと。 ・半角英数字、[-]、[+]、[]、[.]、[!]、[\$]、[@] が 使用可能(8文字以上)。

#### ■利用者登録完了メール

・ログインIDを登録すると登録したメールアドレスに、登録完了メールを送信する。

## ◆操作対象会員選択

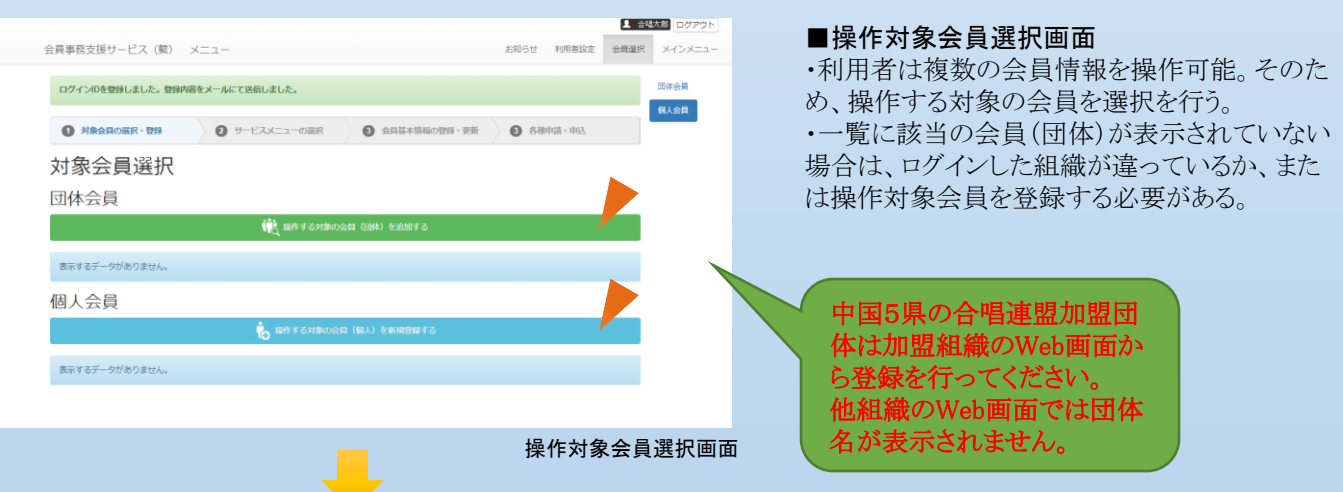

# ◆操作対象会員追加

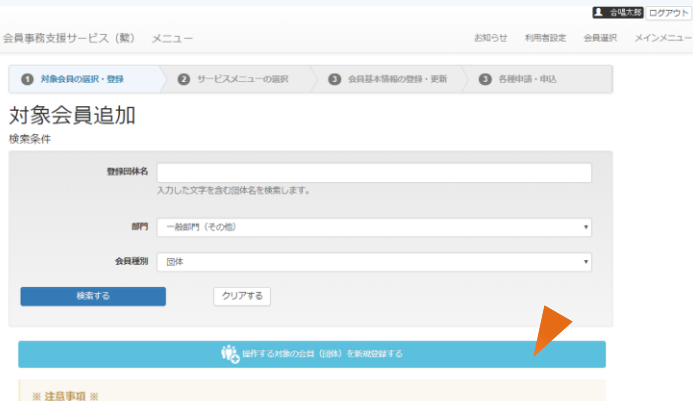

対象会員として申請や申込をするには、操作する担当者として申請する必要があります。現在の対象会員の担当者が承認することで操作ができるようになり ます。なお、申請は短葉を、承認されない場合は目動的に削除されます。

| 登録団体名<br>団体ふりがな                            | 8675      |             |
|--------------------------------------------|-----------|-------------|
| しまこんOBOG台場団<br>しまこんおーびーおーじーがっしょうだん         | 一般即門(その他) | 超当者として申請する。 |
| うたえもん<br>うたえもん                             | 一般部門(その他) | 担当者として申請する  |
| 石央文化ホール合唱団 智<br>せきおうぶんかほーるがっしょうだんでひびき      | 一般郎門(その他) | 担当者として申請する  |
| ソリステン・アンサンブル<br>そりすてん・あんさんぶる               | 一般部門(その他) | 担当者として申請する  |
| 松江市民台場団<br>まつえしみんがっしょうだん                   | 一般郎門(その他) | 担当者として申請する  |
| 女声合晴団フィオーリ<br>じょせいがっしょうだんぶいおーり             | 一般郎門(その他) | 担当者として申請する  |
| 浜田市民合唱団<br>はまだしみんがっしょうだん                   | 一般部門(その他) | 担当者として申請する  |
| 男声合唱団 FREIE KUNST<br>だんせいがっしょうだん ふらいえ くんすと | 一般部門(その他) | 担当者として申請する  |
| 江津市民義売台場団<br>ごうつしみんこんせいがっ しょうだん            | 一般部門(その他) | 担当者として申請する  |
| 混声合唱団まほろば<br>こんせいがっしょうだんまほろば               | 一般郎門(その他) | 超当者として申請する  |
| テスト合環図島橋<br>てすどがっしょうだんしまね                  | 一般部門(その他) | 担当者として申請する  |
|                                            |           |             |

● 🙀 操作する対象の会員(団体)を新規

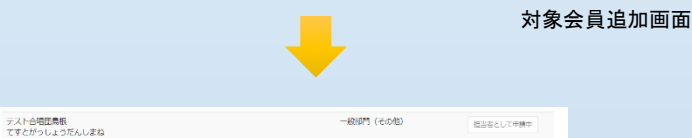

対象会員追加画面(申請後)

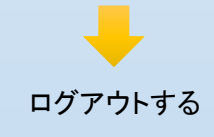

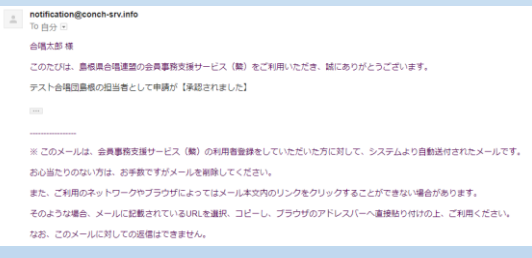

承認通知メール

### ■操作対象会員追加画面

<一覧から選択する場合>

・一覧に該当の団体が表示されている場合は、 登録団体一覧から選び、「担当者として申請す る」(橙)をクリックする。

・申請を行うと、現在の会員情報の管理者(操作 担当者あるいは事務局管理者)に対し、操作担 当者として申請することができる。

※申請後、現在の会員情報の管理者が承認するまで使用 できない仕組みとなっているため、承認を求めるよう相手に 電話などで連絡を取ること。

<一覧から選択した場合> ・申請が承認されるまで、一旦ログアウトする。 (画面右上のログアウトボタン)

・相手から承認されると、申請が承認(または却下)された旨のメールを受信する。

※しばらく経っても承認通知メールを受信されない場合は、 現在の会員情報の管理者に問い合せる。申請から1週間を 経過すると、申請が無効とされるので、必要な場合は再度 申請の必要あり。

### ◆担当者として承認する(承認する側)

[仮の連盟][合唱連盟会員事務支援サービス(繋)][申請がありました] 担当者申請についてのお知らせ 👳 レイ 🗴

notification@jcakei-srv.info

宇田唱江様

平素は、仮の連盟の会員事務支援サービスをご利用しただき、誠にありかとうございます。

デモ第一高等学校合唱部の担当者として、志木拓斗様から申請がありました。

県連ホームページに記載されている専用ページからログインし、メニュー「担当者一覧」から承認または却下を行ってください。

※このメールは、合唱連盟会員事務支援サービス(際)のログインIDの登録をしていただいた方に対して、システムより自動送付されたメールです。 お心当たりのない方は、お手教ですがメールを削除してたさい、

なお、このメールに対しての返信はできません。

担当者申請お知らせメール

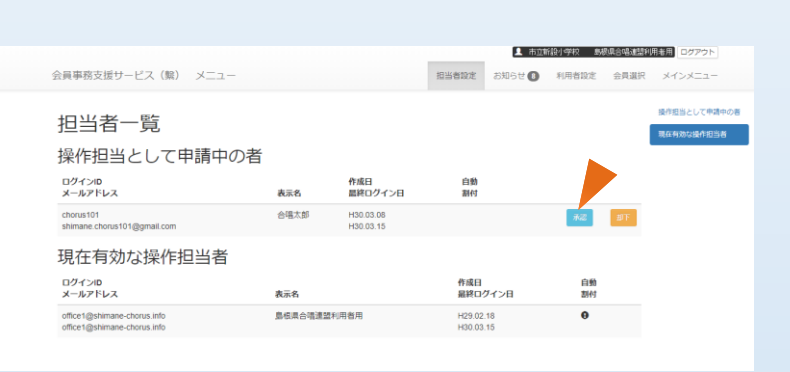

|   |                                                            |             |                        |                | 担     | 当者     | 設定画面         |
|---|------------------------------------------------------------|-------------|------------------------|----------------|-------|--------|--------------|
|   |                                                            |             |                        |                |       |        |              |
|   |                                                            |             | _                      | 市立新級公          | 学校 島橋 | 県合唱連盟利 | 明惑用 ログアウト    |
| 4 | 会員事務支援サービス(檠) メニュー                                         |             | 担当者設定 お知               | 16t <b>9</b> 🕴 | 川相省設定 | 会員選択   | メインメニュー      |
|   | 承認しました。                                                    |             |                        |                |       |        | 操作担当として申請中の署 |
|   |                                                            |             |                        |                |       | -      | 現在有效な操作担当者   |
|   | 担当者一覧                                                      |             |                        |                |       |        |              |
|   | 操作担当として申請中の者                                               | 1           |                        |                |       |        |              |
|   | 表示するデータがありません。                                             |             |                        |                |       |        |              |
|   | 現在有効な操作担当者                                                 |             |                        |                |       |        |              |
|   | ログインID<br>メールアドレス                                          | 表示名         | 作成日<br>最終ログイン日         | 自動<br>割付       |       |        |              |
|   | chorus101<br>shimane.chorus101@gmail.com                   | 合唱太郎        | H30.03.08<br>H30.03.15 |                |       | #19    |              |
|   | office1@shimane-chorus.info<br>office1@shimane-chorus.info | 島根県合唱連盟利用者用 | H29.02.18<br>H30.03.15 | 0              |       | 71122  |              |

担当者設定画面

担当者申請結果お知らせメール(現担当者向け)

#### notification@jcakei-srv.info To 自分 🕞

志木拓斗 様

平素は、仮の連盟の会員事務支援サービスをご利用しただき、誠にありがとうございます。

デモ第一高等学校合唱部の担当者として申請が【承認されました】

#### 担当者申請結果お知らせメール(新担当者向け)

#### ■担当者申請お知らせメール

・担当者申請が行われると、現在の担当者(または事務局管理者)にメールが送信される。 ・メール内容を確認し、サービスにログインする。

#### ■担当者設定画面

・ログイン後、メニューから「担当者設定」をク リックする。

・担当として申請中の者、および現在有効な担当者の一覧を表示する。

#### ■担当として申請中の者

・対象者のログインID、メールアドレス、表示名、 作成日を表示。

※申請中の者がいる場合は、当該者と連絡をとり本 人の申請であるかどうか必ず確認する。

・「承認」または「却下」ボタンにより決定する。承認する場合は「承認」(青)ボタンをクリックする。 ※申請から1週間経つと申請は自動的に削除される。

#### ■有効な担当者

・現在担当者として有効な者のログインID、メールアドレス、表示名、作成日を表示。

・「削除」ボタンを押すと担当者リストから削除され、以後ログインできなくなる。(利用者のログインIDなどが削除されるわけではない)。

■担当者申請結果お知らせメール

・承認または却下した場合、現在の担当者、申請者に対しそれぞれ結果を通知する。

A. 新担当者からアクションを起こす場合

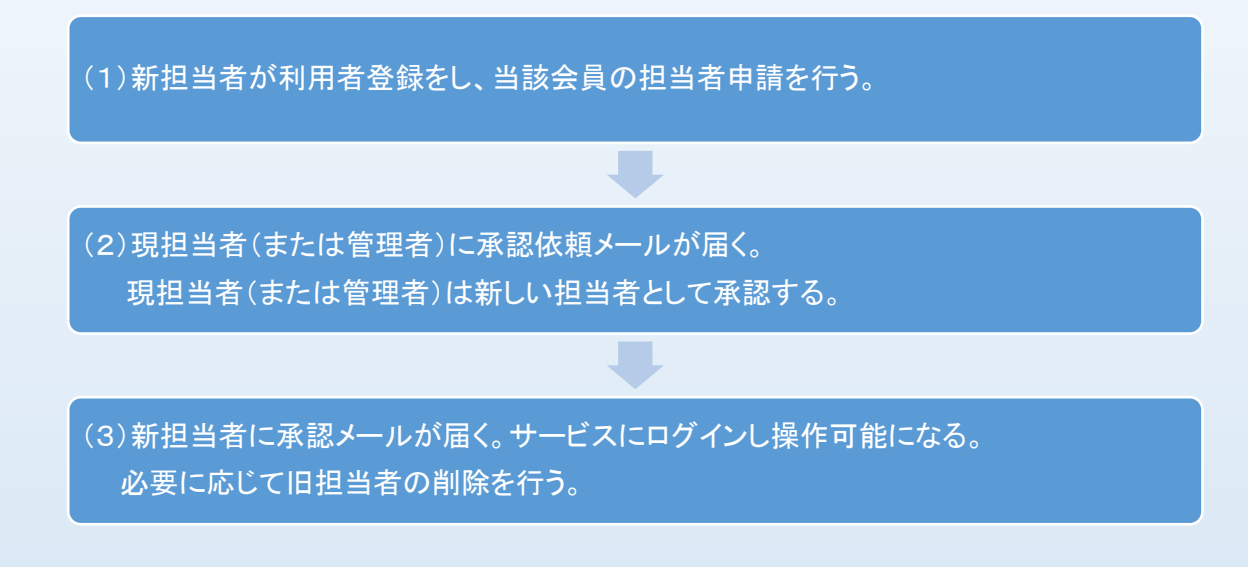

B. 管理者からアクションを起こす場合(新担当者が一時的に不在)

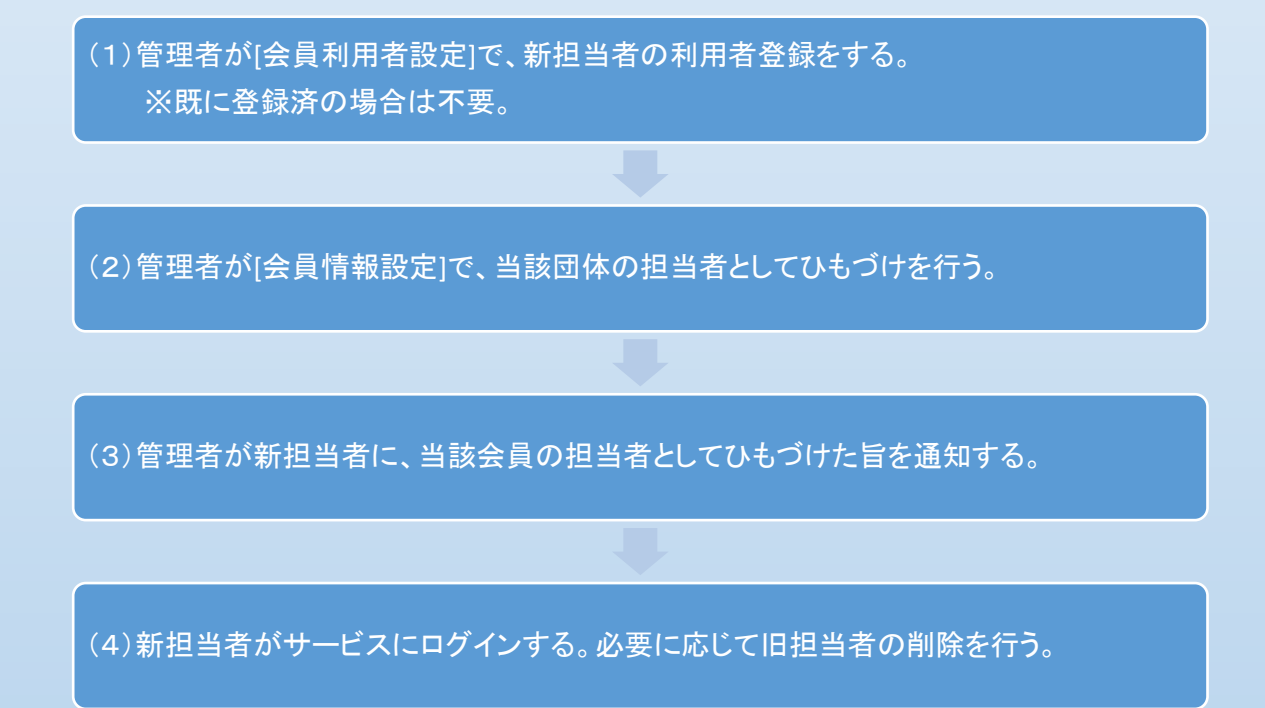

※旧担当者からアクションを起こす場合は、新担当者または管理者に登録の依頼を行います。

【サポート】

このサービスに関するご質問や不具合などは、グラントワを通して対応させていただきます。

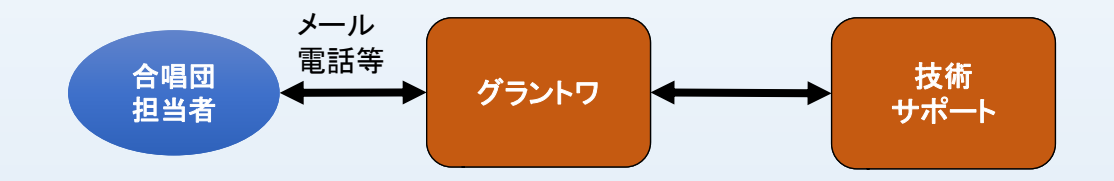

※ご質問の際には、下記の内容を整理し、グラントワにメールでお問い合わせ下さい。 メールアドレス: cantat@grandtoit.jp

### ◆お問い合わせメールの書き方

・お問い合わせ頂く場合は、つぎの点を簡潔に記載ください。

表題:○○の設定方法について(質問)
内容:
○○合唱団 担当○○
会員申請画面の基本情報について
○○を追加したいのですが、
可能ですか。
その方法を教えてください。

※質問、不具合、要望などがわかるように

※担当者がわかるように ※質問箇所や画面名がわかるように

※質問内容は1件ごとに文にして

・不具合の場合は、下記の点も簡潔に記載ください。
 発生日時
 発生パソコンのブラウザ名、バージョン
 利用者のログインID、団体名
 現象(可能であれば画面のスクリーンショット、写メ等を添付)
 エラーの内容、試したこと、
 運用への影響 等